## ペンディング内容の確認方法

1. Agis 画面上にある Account Application メニューから『PAS』を選択すると、自動的に ログインすることができる。

| Alliance           | จีรวัฒน์ ทัศนศิริ      | 30/01/2018                    | Account Application <b>*</b>      |
|--------------------|------------------------|-------------------------------|-----------------------------------|
| 🏫 Home  📅 ປฏิทิน 🤻 | 🖌 😽 ระบบลงเวลาท่างาน 👻 | A SUPPORT SYSTEM 👻 🎇 E-Custom | Account Application<br>- E-Filing |
| НОМЕ               |                        |                               | - AAPAS Phase2<br>- Payroll       |
| E-Phone (Extension | on)                    |                               | - PAS                             |

2. でアクセスする場合は、<u>http://pas.aapth.net/pas</u>のアドレスを入力する。 Google chrome

以下を入力することで、ログインが可能となる。

| Username            | :    | AGIS | と同 | じID        |
|---------------------|------|------|----|------------|
| Password            | :    | AGIS | と同 | じ Password |
| Sign In to your acc | ount |      |    |            |
| Username            |      |      |    |            |
| Password            |      |      |    |            |
|                     | Sig  | n In |    |            |

入力後、Sign in をクリックする。

⇒ 画面上にある『Audit』のメニューにある『Audit (Pending)』を選択する。

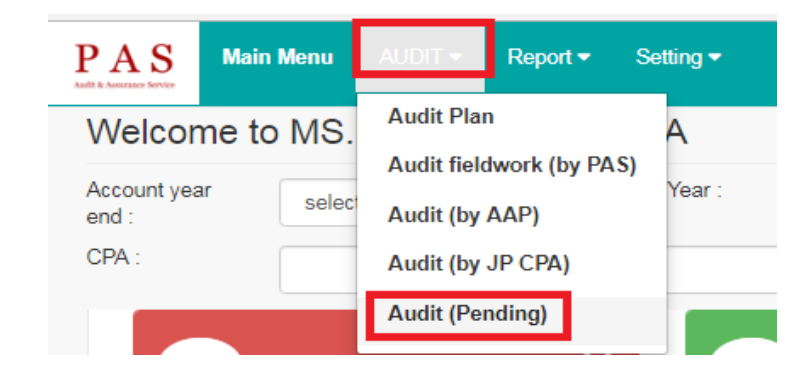

⇒選択した後、以下の会社リストが表示されるので、データを入手したい会社の

| Detail                                |       |          |      | _    |              |    |            |          |                           |   |                 |     |        |     |
|---------------------------------------|-------|----------|------|------|--------------|----|------------|----------|---------------------------|---|-----------------|-----|--------|-----|
| <b>ー</b> をク                           | ァリ    | ック       | す    | る。   | 0            |    |            |          |                           |   |                 |     |        |     |
|                                       |       |          |      |      |              |    |            |          |                           |   |                 |     |        |     |
| Audit (Pending)                       |       |          |      |      |              |    |            |          |                           |   |                 |     |        |     |
| , (all (, c) (all (g)                 |       |          |      |      |              |    |            |          |                           |   |                 |     |        |     |
| Customer                              |       |          | Year |      | Pending Stat | us |            |          |                           |   |                 |     |        |     |
|                                       |       |          |      |      | ALL Status   |    | *          |          |                           |   |                 |     |        |     |
| Search                                |       |          |      |      |              |    |            |          |                           |   |                 |     |        | Ехр |
|                                       |       |          |      |      |              |    |            |          |                           |   |                 |     |        |     |
| 10 🔻                                  |       |          |      |      |              |    |            |          |                           |   |                 |     |        |     |
|                                       |       | Account  |      | Year |              |    |            | Verified |                           |   |                 |     | Status |     |
| Customer Name                         | \$    | year end | \$   | \$   | Prepared     | \$ | Review     | \$<br>\$ | SV-AAP                    | ¢ | CPA (Japan)     | \$  | \$     |     |
|                                       | TEST) | MAY      |      | 2017 | Nut,TUM      |    | MS.NAWARAT | TUM      | MS.SIRIWAN<br>CHANTHAKHUN |   | MS.MIKIKO MIYAM | ото | Active |     |
| Shinsei Printing (Thailand) Co.Ltd. ( |       |          |      |      |              |    | 00111101   |          |                           |   |                 |     |        |     |

➡ システムは以下のように決算書を提出できない原因となるペンディング事項を表示する。

| Pending ป                                                                                                    | ระเด็นปัญหา (ペンディング内容)                                                                  | ٦      |                                 |
|----------------------------------------------------------------------------------------------------|-----------------------------------------------------------------------------------------|--------|---------------------------------|
| Client Name (クライアン                                                                                                    | 下泡):Shinsei Printing (Thailand) Co.Ltd. (TEST) Period : 2017                            |        |                                 |
| Pending from PAS                                                                                                    |                                                                                         |        |                                 |
| N/A ໃນນີ້ນ໌ (なし)                                                                                                    |                                                                                         |        |                                 |
| Confirm หนังสือยื                                                                                                    | นยันยอด (残高確認状)                                                                         |        |                                 |
| むいいのあいれい     クライアント     カ     ・     ・     ・     ・     ・     ・     ・     ・     ・     ・     ・     ・     ・     ・     ・     ・     ・     ・     ・     ・     ・     ・     ・     ・     ・     ・     ・     ・     ・     ・     ・     ・     ・     ・     ・     ・     ・     ・     ・     ・     ・     ・     ・     ・     ・     ・     ・     ・     ・     ・     ・     ・     ・     ・     ・     ・     ・     ・     ・     ・     ・     ・     ・     ・     ・     ・     ・     ・     ・     ・     ・     ・     ・     ・     ・     ・     ・     ・     ・     ・     ・     ・     ・     ・     ・     ・     ・     ・     ・     ・     ・     ・     ・     ・     ・     ・     ・     ・     ・     ・     ・     ・     ・     ・     ・     ・     ・     ・     ・     ・     ・     ・     ・     ・     ・     ・     ・     ・      ・     ・     ・     ・     ・     ・     ・     ・     ・     ・     ・     ・     ・      ・     ・      ・     ・      ・      ・      ・      ・      ・      ・      ・      ・      ・      ・      ・      ・      ・      ・      ・      ・      ・      ・      ・      ・      ・      ・      ・      ・      ・      ・      ・      ・      ・      ・      ・      ・      ・      ・      ・      ・      ・      ・      ・      ・      ・      ・      ・      ・      ・      ・      ・      ・      ・      ・      ・      ・      ・      ・      ・      ・      ・      ・      ・      ・      ・      ・      ・      ・      ・      ・      ・      ・      ・      ・      ・      ・      ・      ・      ・      ・      ・      ・      ・      ・      ・      ・      ・      ・      ・      ・      ・      ・      ・      ・      ・      ・      ・      ・      ・      ・      ・      ・      ・      ・      ・      ・      ・      ・      ・      ・      ・      ・      ・      ・      ・      ・      ・      ・      ・      ・      ・      ・      ・      ・      ・      ・      ・      ・      ・      ・      ・      ・      ・      ・      ・      ・     ・     ・     ・     ・     ・     ・     ・     ・     ・     ・     ・      ・      ・     ・      ・     ・      ・     ・     ・     ・     ・     ・     ・     ・     ・     ・     ・     ・     ・     ・     ・     ・     ・     ・     ・     ・     ・     ・     ・     ・     ・     ・     ・     ・     ・ | ねむいいないのつちいいないので、まだ取引先に送付していない                                                           |        |                                 |
| <ul> <li>         じぃ゚゚゚゚มํ゚゚゚゚゚゚゚゚゚゚゚゚゚゚゚゚ぃ゚ゔ゙บการต         銀行から返答な         </li> </ul>                                                                                                    | อบกลับหนังสอยินยันยอดเงินฝากธนาคาร<br>をもらっていない                                          |        |                                 |
| <ul> <li>ยังไม่ได้รับการต<br/>クライアント、</li> </ul>                                                                                                    | อบกลับจาก ลูกหนี เจ้าหนีการคำ<br>サプライヤーから返答をもらっていない                                     |        |                                 |
| <ul> <li>ยังไม่ได้รับการต</li> <li>関連会社から〕</li> </ul>                                                                                                    | อบกลับจากบริษัทที่เกี่ยวข้องกัน<br>亟答をもらっていない                                           |        |                                 |
| หนังสือยืนยันยอ<br>返答をもらった                                                                                                    | ดที่ได้รับการตอบกลับแล้วมีผลต่าง ยังไม่ได้แก้ไข<br>こが、差異が発生しており、まだ原因を修正していない            |        |                                 |
| 244 at s                                                                                                    |                                                                                         |        |                                 |
| หมายเหตุ (備考)                                                                                                    |                                                                                         |        |                                 |
| Inventory สินค้าคง                                                                                                    | เหลือ (在庫表)                                                                             |        |                                 |
| การคำนวณต้นทุข<br>原価計算                                                                                                    | 1                                                                                       |        |                                 |
| <ul> <li>ปริมาณคงเหลือ"</li> <li>在庫表の数値力</li> </ul>                                                                                                    | ม่ดรงกับที่ดรวจนับ<br>「棚卸実施数と一致していない                                                    |        |                                 |
| 🔲 สินค้าล้าสมัย ยังไ                                                                                                    | ไม่ได้รับคำตอบ                                                                          |        |                                 |
| 長期滞留在庫の                                                                                                    | 12答をもらっていない                                                                             | Ļ      | <ul> <li>PAS が入力する項目</li> </ul> |
|                                                                                                    |                                                                                         |        |                                 |
| หมายเหดุ (備考)                                                                                                    | li li                                                                                   |        |                                 |
| <ul> <li>สัญญาเงินภู้ยืม เงิน</li> <li>ローン契約書、貸</li> </ul>                                                                                                    | <b>ให้กู้ยืม ยังไม่ได้แก้ไข หรือยังไม่ได้ Update</b><br>す金、借入金が修正されていない、またはUpdateされていない |        |                                 |
| หมายเหตุ (備考)                                                                                                    | //                                                                                      |        |                                 |
| ຄາຣແยกรายการ B<br>BOI & NON BOIの                                                                                                    | DI & NON BOI ยังไม่เรียบร้อย<br>分類が行われていない                                              |        |                                 |
| หมายเหตุ (備考)                                                                                                    | 1.                                                                                      |        |                                 |
| 🗆 อื่นๆ (その他)                                                                                                    |                                                                                         |        |                                 |
|                                                                                                    |                                                                                         |        |                                 |
| หมายเหตุ (備考)                                                                                                    | <i>i</i>                                                                                |        |                                 |
| Send pending to clic                                                                                                    | nt (วับปีส่ง Panding แล้งออด้า) (ペンディングをクライアントに這ず                                       | 81.た日) |                                 |
| date                                                                                                    |                                                                                         | «С/СН) |                                 |
| Save                                                                                                    |                                                                                         |        |                                 |
|                                                                                                    |                                                                                         |        |                                 |

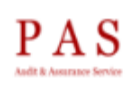

## Pending ประเด็นปัญหา (ペンディング内容)

Client Name (クライアント名): Shinsei Printing (Thailand) Co.Ltd. (TEST) Period: 2017

Pending from AAP

AAP が入力する項目